### Задание 1. Построение геометрии области методом «снизу вверх»

Рассмотрим построение геометрии плоской области в форме буквы «Ь», ограниченной прямыми линиями. Геометрические параметры области: высота буквы h=10 (м), ширина буквы w=5 (м), толщина буквы th=1 (м), дополнительный размер по высоте: hl=4 (м).

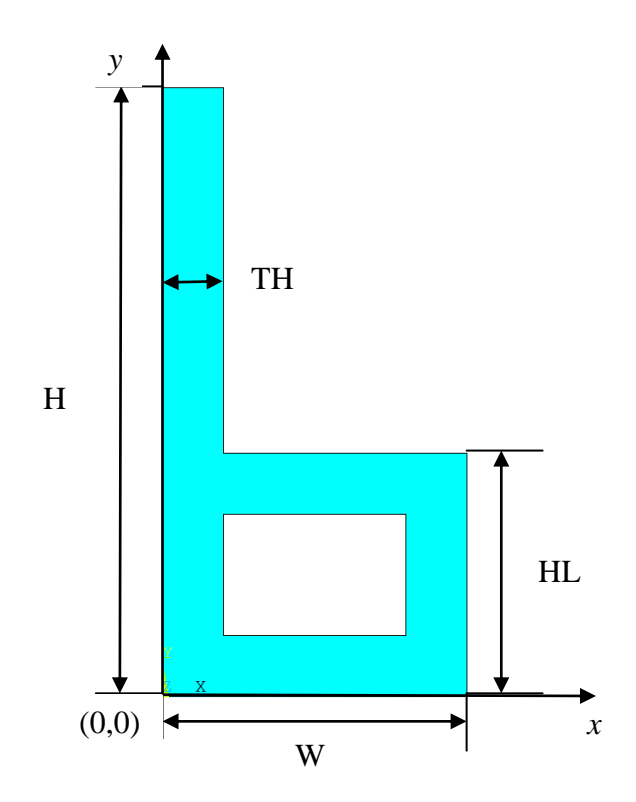

### 1. Введение параметров

| 1.1. Utility Menu>Parameters>Scalar<br>Parameters                                                                                                    | Scalar Parameters Items                          |
|----------------------------------------------------------------------------------------------------|--------------------------------------------------|
| 1.2. В появившемся окне <b>Selection</b> ввести имена<br>и значения параметров (после набора каждого<br>параметра нажимать <b>Accept</b> , комментарии<br>набирать не нужно!).<br>H=10 ! Высота буквы (10 м)<br>W=5 ! Ширина буквы (5 м)<br>TH=1 ! Толщина буквы (1 м)<br>HL=4 ! Дополнительный размер по высоте<br>(4 м) | H = 10<br>HL = 4<br>TH = 1<br>W = 5<br>Selection |
| 1.3. <b>Close</b>                                                                                                    | Accept Delete Close Help                         |

Примечание. Ошибочно введенный параметр можно удалить, нажав **Delete** 

# 2. Создание опорных точек (keypoints)

Для создания области в форме буквы «Ь» нужно построить 10 опорных точек:

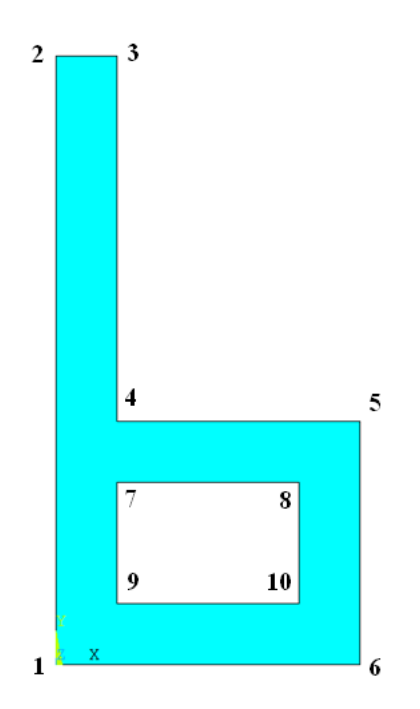

Создадим опорные точки 1-10 в текущей активной системе координат (по умолчанию глобальная декартова – Global Cartesian).

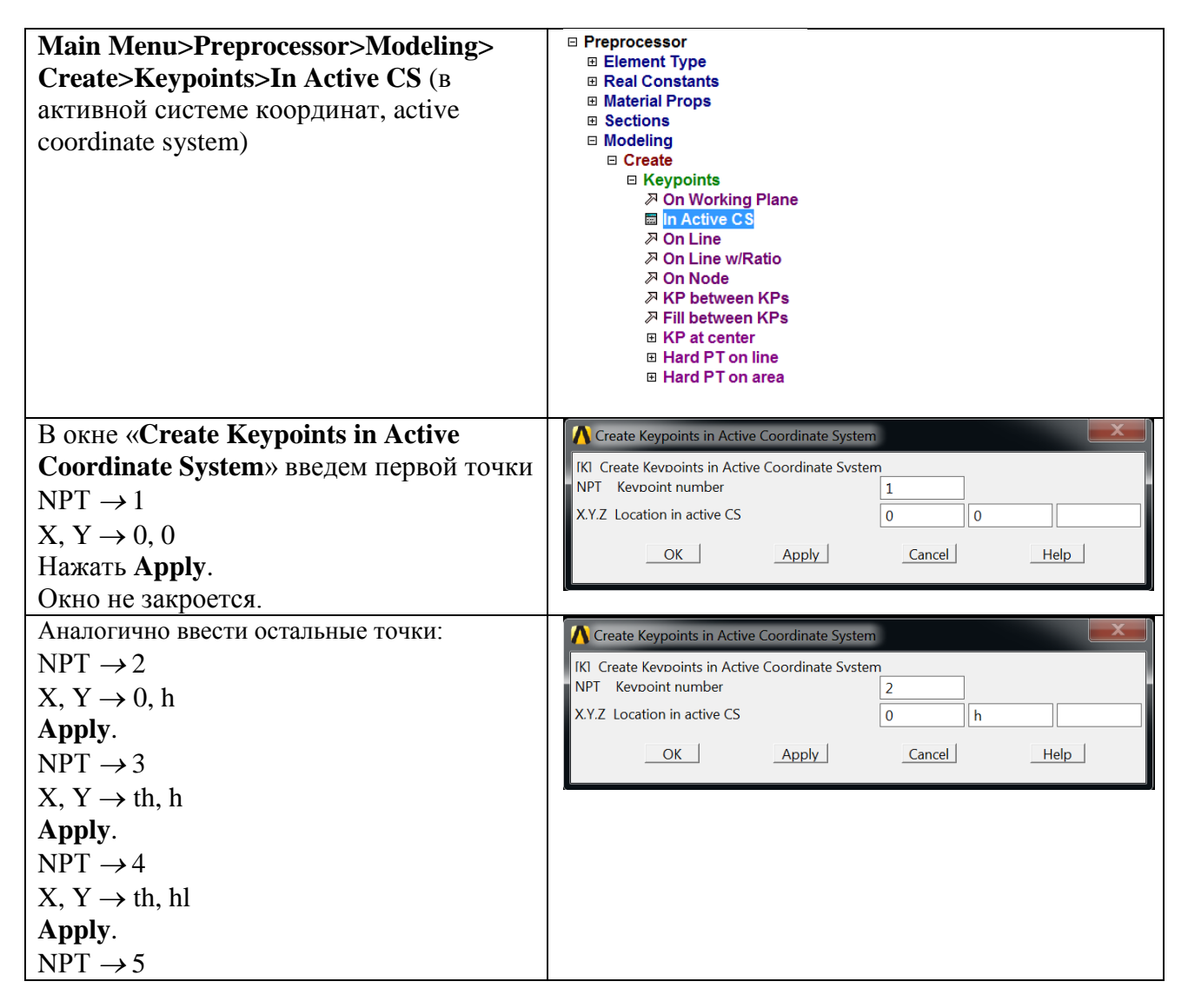

| $X, Y \rightarrow w, hl$              |                                                            |                    |  |
|---------------------------------------|------------------------------------------------------------|--------------------|--|
| Apply.                                |                                                            |                    |  |
| $NPT \rightarrow 6$                   |                                                            |                    |  |
| $X, Y \rightarrow w, 0$               |                                                            |                    |  |
| Apply.                                |                                                            |                    |  |
| $NPT \rightarrow 7$                   |                                                            |                    |  |
| $X, Y \rightarrow th, hl-th$          |                                                            |                    |  |
| Apply                                 |                                                            |                    |  |
| $NPT \rightarrow 8$                   |                                                            |                    |  |
| $X, Y \rightarrow w$ -th, hl-th       |                                                            |                    |  |
| Apply                                 |                                                            |                    |  |
| NPT $\rightarrow 9$                   |                                                            |                    |  |
| $X, Y \rightarrow th, th$             |                                                            |                    |  |
| Apply.                                |                                                            |                    |  |
| $NPT \rightarrow 10$                  |                                                            |                    |  |
| X, Y $\rightarrow$ w-th, th           |                                                            |                    |  |
| В конце ввода нажать ОК.              |                                                            |                    |  |
| Примечание. Ошибочно введенную        | Modeling     Create                                        |                    |  |
| точку можно удалить:                  | Operate     Meye / Medify                                  | Delete Keypoints   |  |
| Main Menu>Preprocessor>Modeling>      |                                                            | Pick     O Unpick  |  |
| Delete>Keypoints                      |                                                            | ● Single ○ Box     |  |
| В открывшемся окне ввести номер точки | Delete     Keypoints                                       | O Polygon O Circle |  |
| или нажать мышкой на нужную точку.    | ➢ Hard Points                                              | Стоор              |  |
| Нажать ОК.                            | ➢ Lines only ➢ Line and Below                              | Count = 0          |  |
|                                       | ➢ Areas Only ➢ Area and Below                              | Minimum = 1        |  |
|                                       | ➢ Volumes Only                                             | KeyP No. =         |  |
|                                       | ≫ Volume and Belov<br>≫ Nodes                              |                    |  |
|                                       |                                                            | List of Items      |  |
|                                       |                                                            | 🔿 Min, Max, Inc    |  |
|                                       | Cyclic Sector                                              | 5                  |  |
|                                       | Update Geom                                                |                    |  |
|                                       | Meshing     Checking Ctris                                 |                    |  |
|                                       | Numbering Ctrls                                            |                    |  |
|                                       | <ul> <li>Archive Model</li> <li>Coupling / Cean</li> </ul> | Reset Cancel       |  |
|                                       | Multi-field Set Up                                         | Pick All Help      |  |
|                                       | Loads                                                      |                    |  |

| В итоге на экране отобразится.        | 1 2 3                                                        |                                                 |
|---------------------------------------|--------------------------------------------------------------|-------------------------------------------------|
| (нумерация точек отобразится по       | POINTS 2 .                                                   |                                                 |
| умолчанию отобразить нумерацию        |                                                              |                                                 |
| полученных точек можно указав в меню: |                                                              |                                                 |
| Utility Menu>                         |                                                              |                                                 |
| PlotCtrls>Numbering>Keypoint numbers  |                                                              |                                                 |
| Hawath OK )                           |                                                              |                                                 |
|                                       |                                                              |                                                 |
|                                       |                                                              |                                                 |
|                                       |                                                              |                                                 |
|                                       |                                                              |                                                 |
|                                       |                                                              |                                                 |
|                                       | .4                                                           | .5                                              |
|                                       |                                                              |                                                 |
|                                       | .7                                                           | 8                                               |
|                                       |                                                              |                                                 |
|                                       |                                                              |                                                 |
|                                       |                                                              | 10                                              |
|                                       | 9.<br>                                                       | .10                                             |
|                                       | , v                                                          | 6                                               |
|                                       | <u> </u>                                                     |                                                 |
|                                       |                                                              |                                                 |
| Выведем листинг полученных точек (для | A KLIST Command                                              |                                                 |
| проверки их координат).               | File                                                         |                                                 |
| Utility Menu > List >                 | LIST ALL SELECTED KEYPOINTS. DSYS= 0                         |                                                 |
| Keypoints>Coordinates Only.           | NO. X,Y,Z LOCATION<br>1 0.000000 0.000000 0.000000           | THXY, THYZ, THZX ANGLES<br>0.0000 0.0000 0.0000 |
|                                       | 2 0.000000 10.00000 0.000000<br>3 1.000000 10.00000 0.000000 | 0.0000 0.0000 0.0000<br>0.0000 0.0000 0.0000    |
|                                       | 4 1.000000 4.000000 0.000000<br>5 5.000000 4.000000 0.000000 | 0.0000 0.0000 0.0000<br>0.0000 0.0000 0.0000    |
|                                       | 6 5.000000 0.000000 0.000000<br>7 1.000000 3.000000 0.000000 | 0.0000 0.0000 0.0000<br>0.0000 0.0000 0.0000    |
|                                       | 8 4.000000 3.000000 0.000000<br>9 1.000000 1.000000 0.000000 | 0.0000 0.0000 0.0000<br>0.0000 0.0000 0.0000    |
|                                       | 10 4.000000 1.000000 0.000000                                | 0.0000 0.0000 0.0000                            |

<u>3. Создание линий (Lines), соединяющие опорные точки.</u>

| Main Menu>Preprocessor>Modeling>Create<br>>Lines>выбрать Straight Line (прямая<br>линия) либо In Active Coord (в текущей<br>системе координат) | <ul> <li>□ Preprocessor</li> <li>□ Element Type</li> <li>□ Real Constants</li> <li>□ Material Props</li> <li>□ Sections</li> <li>□ Modeling</li> <li>□ Create</li> <li>□ Keypoints</li> <li>□ Lines</li> <li>□ Lines</li> <li>□ Straight Line</li> <li>≫ Straight Line</li> <li>≫ Straight Line</li> <li>≫ Overlaid on Area</li> <li>≫ Tangent to Line</li> <li>≫ Tan to 2 Lines</li> <li>≫ Normal to Line</li> <li>≫ Normal to Line</li> <li>≫ Norma to 2 Lines</li> <li>≫ At angle to 2 Lines</li> </ul> |
|----------------------------------------------------------------------------------------------------|----------------------------------------------------------------------------------------------------|
|                                                                                                    |                                                                                                    |

| Последовательно левой кнопкой мыши указать<br>точки 1 и 2 (отобразится линия), затем 2 и 3, 3 и<br>4, 4 и 5, 5 и 6, 6 и 1. В конце нажать ОК.                                                                                                    | POINTS<br>TYPE NUM<br>Lines in Active Coord<br>Pick ( Unpick<br>Single C Box<br>C Polygon ( Circle<br>C Loop<br>Count = 0<br>Maximum = 2<br>Minimum = 2<br>KeyP No. =<br>Sits of Items<br>( Min, Max, Inc<br>Nin, Max, Inc<br>Max, Apply<br>Reset<br>Pick All<br>Help                                                                                                    | 2 3<br>4 5<br>7 8<br>9 10<br>4<br>2 X 6                                                                                                    |
|----------------------------------------------------------------------------------------------------|----------------------------------------------------------------------------------------------------|----------------------------------------------------------------------------------------------------|
| В итоге на экране появятся построенные линии, без нумерации.                                                                                                    |                                                                                                    |                                                                                                    |
| Примечание. Ошибочно введенную линию<br>можно удалить:           Main Menu>Preprocessor>Modeling>           Delete>Lines Only           В открывшемся окне ввести номер лини или<br>нажать мышкой на нужную линию. Нажать<br>ОК.           Важно: при этом опорные точки удалены не<br>будут!           При выборе Lines and Below будут удалены<br>линии и их опорные точки. | <ul> <li>□ Preprocessor</li> <li>□ Element Type</li> <li>□ Real Constants</li> <li>□ Material Props</li> <li>□ Sections</li> <li>□ Modeling</li> <li>□ Create</li> <li>□ Operate</li> <li>□ Move / Modify</li> <li>□ Copy</li> <li>□ Reflect</li> <li>□ Check Geom</li> <li>□ Delete</li> <li>≫ Keypoints</li> <li>≫ Hard Points</li> <li>≫ Lines Only</li> <li>≫ Lines Only</li> <li>≫ Area and Below</li> <li>≫ Volumes Only</li> <li>≫ Volumes Only</li> <li>≫ Volumes Only</li> <li>≫ Volumes Only</li> <li>≫ Nodes</li> <li>≫ Elements</li> <li>∞ Del Concats</li> <li>□ Del Concats</li> <li>□ Cyclic Sector</li> <li>□ Genl plane strn</li> <li>□ Update Geom</li> </ul> | Delete Lines Only <ul> <li>Pick</li> <li>Unpick</li> <li>Single</li> <li>Box</li> <li>Polygon</li> <li>Circle</li> <li>Count</li> <li>O</li> <li>Maximum</li> <li>10</li> <li>Minimum</li> <li>1</li> <li>Line No. =</li> <li>Ist of Items</li> <li>Min, Max, Inc</li> <li>Min, Max, Inc</li> </ul> <li>OK Apply</li> <li>Reset Cancel</li> <li>Pick All</li> <li>Help</li> |

| Заметим, что линии нумеруются программой<br>автоматически. Отобразить нумерацию<br>полученных линий можно, указав в меню: Utility<br>Menu> PlotCtrls>Numbering>Line numbers.<br>Отобразим полученные линии:<br>Utility Menu> Plot>Lines | LINES L2<br>LINE NUM                                                                                                    |
|----------------------------------------------------------------------------------------------------|----------------------------------------------------------------------------------------------------|
| Для контроля вместе с нумерацией линией<br>выведем нумерацию опорных точек:<br>Utility Menu> PlotCtrls>Numbering>Keypoint<br>numbers, Line Numbers). Нажать OK.                                                                         | X       16         Plot Numbering Controls       Image: Controls         I/PNUMI Plot Numberina Controls       Image: Controls         KP       Kevpoint numbers       Image: Controls         LINE Line numbers       Image: Controls       Image: Controls         AREA Area numbers       Image: Controls       Image: Controls         VOLU Volume numbers       Image: Controls       Image: Controls         VOLU Volume numbers       Image: Controls       Image: Controls         NODE Node numbers       Image: Controls       Image: Controls         NODE Node numbers       Image: Controls       Image: Controls         TABN Table Names       Image: Controls       Image: Controls         TABN Table Names       Image: Control relation       Image: Control relation         SVAL Numeric contour values       Image: Control relation       Image: Control relation         I/REPLOTI Replot upon OK/Apply       Replot       Image: Control relation         Image: OK       Apply       Cancel       Help |
| Получим:                                                                                                    | LINES<br>LINE NUM                                                                                                    |

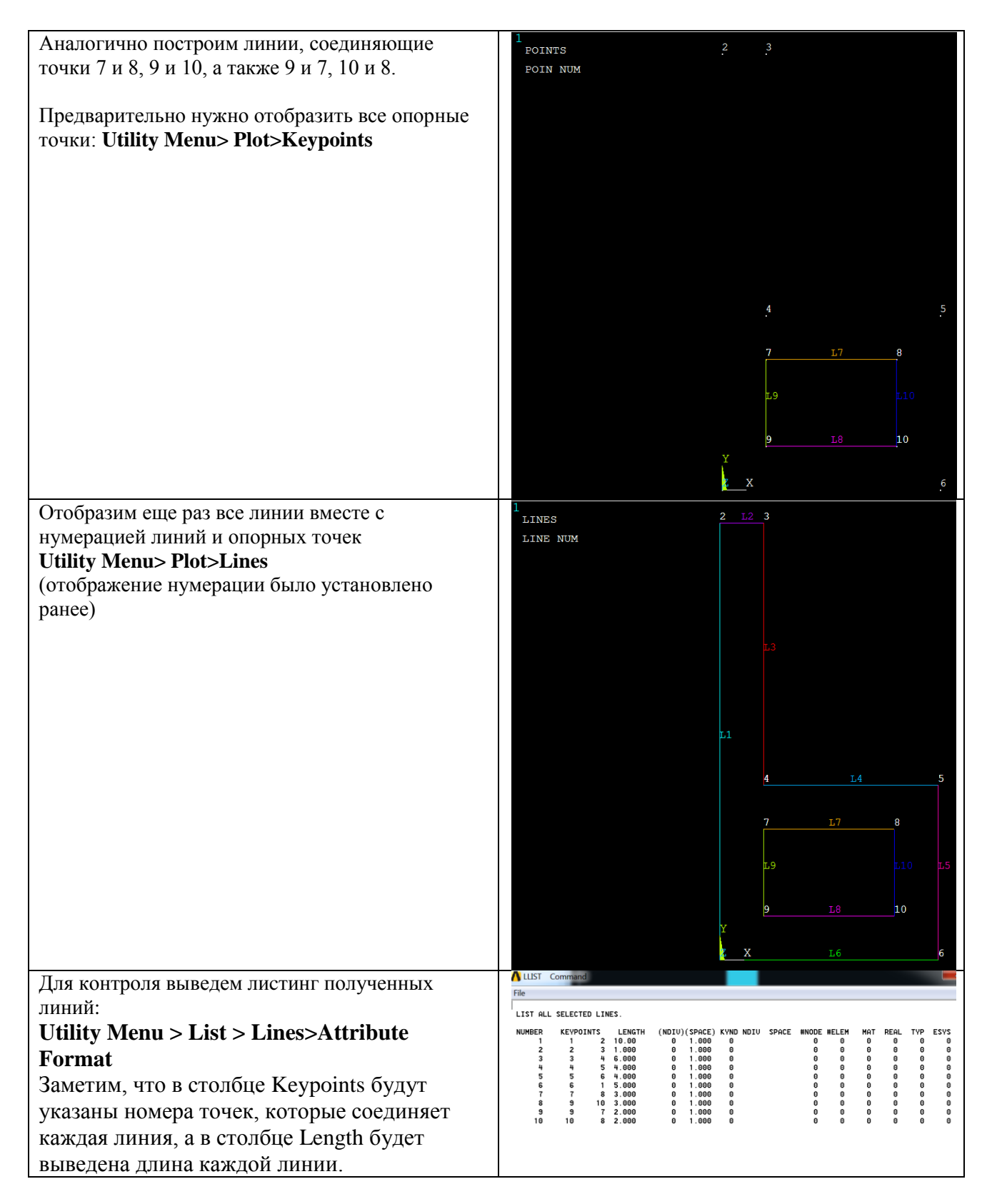

#### 4. Создание областей (areas)

Область, ограниченную линиями, можно построить двумя способами.

- 1) по указанным линиям (By Lines), перечислив их в порядке обхода по или против часовой стрелки (соответствующая команда AL)
- 2) по указанным опорным точкам (Through KPs), также указав их в порядке обхода по или против часовой стрелки (соответствующая команда А). При этом, если между

двумя точками уже построена линия, то она будет использоваться ее при построении области, в противном случае в текущей координатной системе будет построена недостающая линия.

4.1. Построение произвольной (Arbitrary) области по линиям (By Lines)

| Main Menu>Preprocessor>Modeling>Create><br>Areas>Arbitrary>By Lines                                                                                                    | <ul> <li>□ Preprocessor</li> <li>□ Element Type</li> <li>□ Real Constants</li> <li>□ Material Props</li> <li>□ Sections</li> <li>□ Modeling</li> <li>□ Create</li> <li>□ Keypoints</li> <li>□ Lines</li> <li>□ Areas</li> <li>□ Arbitrary</li> <li>&gt; Through KPs</li> <li>&gt; Overlaid on Area</li> <li>&gt; By Lines</li> <li>&gt; A By Skinning</li> <li>&gt; By Offset</li> </ul>                                                                                                    |
|----------------------------------------------------------------------------------------------------|----------------------------------------------------------------------------------------------------|
| Теперь последовательно левой кнопкой мыши<br>укажем линии внешнего периметра области в<br>порядке обхода: L1, L2, L3, L4, L5, L6 ( в процессе<br>указанные линии будут выделены). В конце нажать<br>ОК. | Create Area by Lines            • Pick         • C Unpick         • Single         • C Polygon         • Circle         • C Loop         • Count         =         3         Maximum         =         10         Minimum         =         2         Line No. =         3         • List of Items         • Min, Max, Inc         • L1         • L4         5         7         L7         8         L9         L10         L5         9         L8         10         X         L1         L1         L2         L2         3         Create Area by Lines         • L3         L3         L3         L3 |

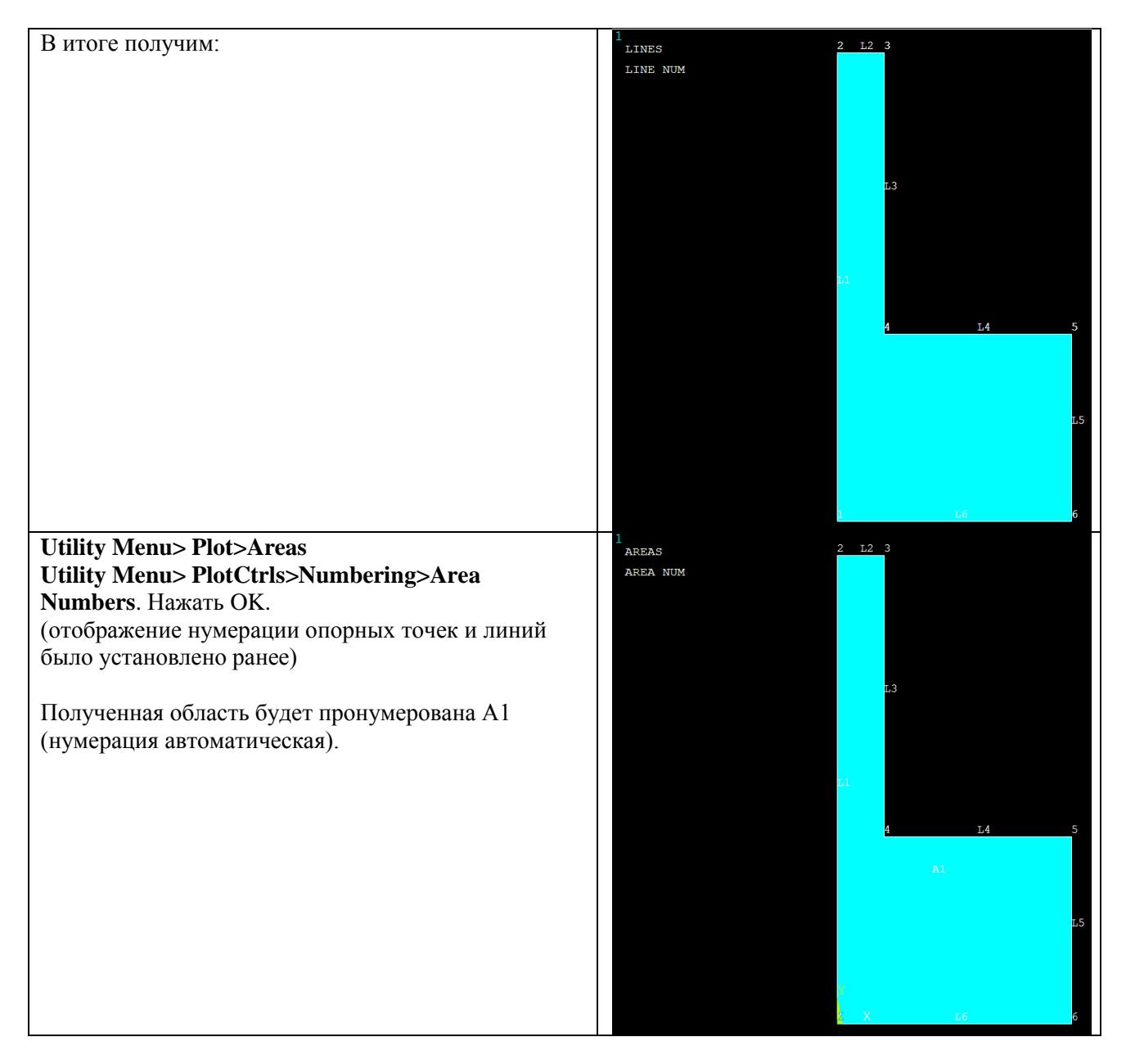

# 4.2. Построение произвольной (Arbitrary) области по опорным точкам (Through KeyPoints)

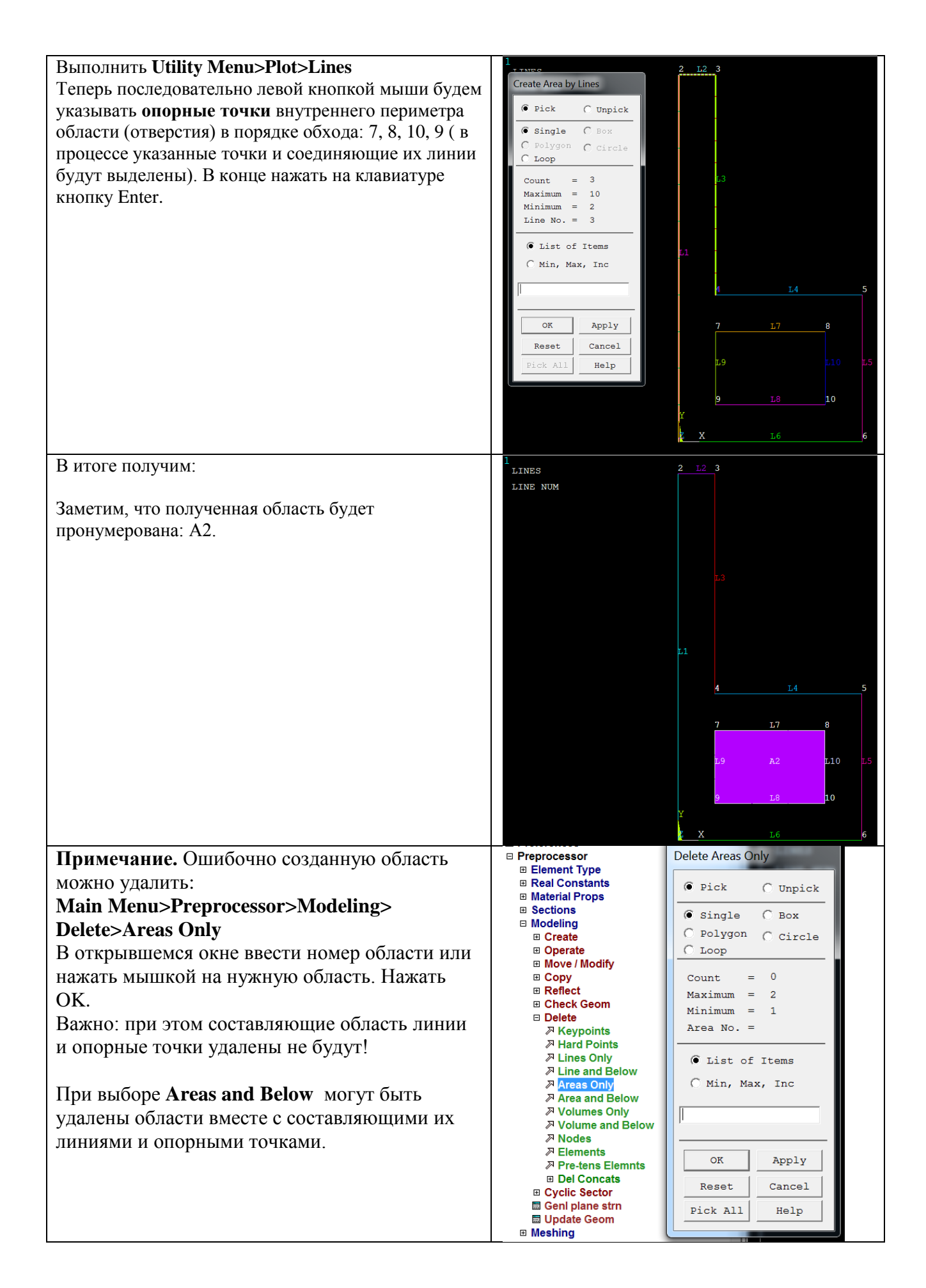

| Отобразим еще раз построенные области вместе с их | AREAS<br>AREA NUM                                                                                   |
|---------------------------------------------------|----------------------------------------------------------------------------------------------------|
| Hymepagnen.<br>Utility Menu>Plot>A reas           |                                                                                                    |
| Оставим нумерацию только областей                 |                                                                                                    |
| Utility Menu> PlotCtrls>Numbering>Area Numbers    |                                                                                                    |
| (остальные галочки снять)                         |                                                                                                    |
|                                                   |                                                                                                    |
|                                                   |                                                                                                    |
|                                                   |                                                                                                    |
|                                                   |                                                                                                    |
|                                                   |                                                                                                    |
|                                                   | 21                                                                                                  |
|                                                   |                                                                                                    |
|                                                   | λ2                                                                                                  |
|                                                   |                                                                                                    |
|                                                   |                                                                                                    |
|                                                   |                                                                                                    |
| Π                                                 |                                                                                                    |
| Для контроля выведем листинг полученных           | File                                                                                                |
| Utility Monus Lists Aroog                         | LIST ALL SELECTED AREAS.<br>NUMBER LOOP LINES AREA ELEM SIZE WNODES WELEM MAT REAL TVP ESYS<br>SECN |
| Cunty Menu > List > Areas                         | 1 1 1 2 3 4 N/A 0.000 0 0 0 0 0 0 0 0 0 0 0 0 0 0 0 0                                               |
| Заметим, что в столоце Number будет указан        | 2 1 7 10 8 9 N/A 0.000 0 0 0 0 0 0                                                                  |
| номер области, в столбце Loop – количество        |                                                                                                    |
| замкнутых границ, в столбце Lines – номера        |                                                                                                    |
| линий, из которых состоит каждая замкнутая        |                                                                                                    |
| граница области                                   |                                                                                                    |

## 5. Булевы операции

Для получения результирующей области нужно вычесть из большого области (область A1) малую область (A2).

| Main Menu>Preprocessor>Modeling>Operate><br>Booleans>Substract>Areas | <ul> <li>Preprocessor</li> <li>Element Type</li> <li>Real Constants</li> <li>Material Props</li> <li>Sections</li> <li>Modeling</li> <li>Create</li> </ul>                              |
|----------------------------------------------------------------------|----------------------------------------------------------------------------------------------------|
|                                                                      | <ul> <li>□ Operate</li> <li>■ Extrude</li> <li>➢ Extend Line</li> <li>□ Booleans</li> <li>□ Intersect</li> <li>□ Add</li> <li>□ Subtract</li> <li>➢ Volumes</li> <li>➢ Areas</li> </ul> |
|                                                                      | ➢ Lines ☑ With Options                                                                                                    |

| Сначала нужно указать большую область (А1) из<br>которой будет вычитаться малая.<br>Можно <u>указать мышкой</u> либо ввести в поле ввода<br>номер области: 1. Нажать ОК.<br>Указание. В случае ошибки нажать Reset и ввести<br>номер снова. | 1         AREAS         AREA NUM         Subtract Areas              Pick C Unpick |
|----------------------------------------------------------------------------------------------------|------------------------------------------------------------------------------------|
| Теперь укажем мышкой на область А2, либо во<br>вновь открывшемся окне введем номер вычитаемой<br>областей: 2. Нажать ОК.                                                                                                    | Pick All     Help     Y       AREAS     AREA NUM       Subtract Areas              |
|                                                                                                    | SUDVACT Areas                                                                      |
| Получим требуемую область. Заметим, что<br>результирующая область будет иметь номер 3.                                                                                                    | 1<br>AREAS<br>AREA NUM                                                             |

| Проверим, что исходные области удалены. Выведем | ALIST<br>File            | Comn                      | hand             |        |   |               |                    |             |            |          |           |          | x         |
|-------------------------------------------------|--------------------------|---------------------------|------------------|--------|---|---------------|--------------------|-------------|------------|----------|-----------|----------|-----------|
| Utility Menu > List > Areas                     | LIST F<br>NUMBEF<br>SECN | ALL SELE<br>R LOOP<br>B 1 | CTED AR<br>LINES | 2      | 3 | AREA<br>4 N/A | ELEM SIZE<br>0.000 | #NODES<br>0 | #ELEM<br>0 | MAT<br>0 | REAL<br>0 | TYP<br>0 | ESYS<br>0 |
| Теперь имеется всего одна область – Number 3.   | ľ                        | 2                         | 5<br>10          | 6<br>7 | 9 | 8             |                    |             |            |          |           |          |           |
| Она состоит из двух замкнутых границ (Loop 1    |                          |                           |                  |        |   |               |                    |             |            |          |           |          |           |
| и Loop 2). Для каждой из этих границ в столбце  |                          |                           |                  |        |   |               |                    |             |            |          |           |          |           |
| Lines перечислены составляющие их линии.        |                          |                           |                  |        |   |               |                    |             |            |          |           |          |           |
| -                                               |                          |                           |                  |        |   |               |                    |             |            |          |           |          |           |
| Заметим, что номера линий и опорных точек не    |                          |                           |                  |        |   |               |                    |             |            |          |           |          |           |
| изменились.                                     |                          |                           |                  |        |   |               |                    |             |            |          |           |          |           |

Очистка расчетной базы и удаление всех данных предыдущего расчета: Utility Menu  $\rightarrow$  Files  $\rightarrow$  Clear & Start New  $\rightarrow$  OK  $\rightarrow$  Yes

Командный режим /PREP7 Н=10 ! Высота буквы (10 м) W=5 ! Ширина буквы (5 м) TH=1 ! Толщина буквы (1 м) HL=4 ! Дополнительный размер по высоте ! Создание опорных точек К,1,0,0 ! Первая опорная точка K,2, 0, H K,3, TH, H K,4, TH, HL K,5, W, HL K,6, W, 0 K,7, TH, HL-TH K,8, W-TH, HL-TH K,9, TH, TH K, 10, W-TH, TH ! Создание линий ! Знак \$ отделяет команды в одной строке L,1,2 \$ L,2,3 \$ L,3,4 \$ L,4,5 \$ L,5,6 \$ L,6,1 L,7,8 \$ L,9,10 \$ L,9,7 \$ L,10,8 ! Построение области по линиям AL,1,2,3,4,5,6 ! Область 1 ! Построение области по точкам А,7,8,10,9 ! Область 2 ! Вычитание областей **!ASBA, NA1, NA2, SEPO, KEEP1, KEEP2** Вычитание из области 1 области 2 **ASBA.1.2** ! Показ результирующей области APLOT,ALL